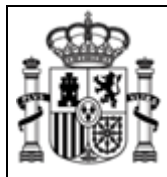

SUBSECRETARÍA

SUBDIRECCIÓN GENERAL DE TECNOLOGÍAS DE LA INFORMACIÓN Y COMUNICACIONES

## Requisitos del Componente de Firma.

- El componente de firma es compatible con Internet Explorer y sistemas operativos Windows.
- Microsoft NET Framework 1.1 debe estar instalado previamente.
- Disponer de un certificado de cliente X509 configurado correctamente.

## Configuración del Almacén de certificados.

Para el ejemplo se utiliza un certificado de la FNMT. En caso de que se estuviera utilizando otro tipo de certificados los cambios deberían ser sobre el/los certificados raíz de la Entidad emisora y sobre los certificados personales si procede (Ver más adelante apartado **Entidades Emisoras de Confianza**).

El componente de firma necesita que estén configurados correctamente los propósitos del certificado del cliente. Si surge algún problema en la carga del componente seguir los siguientes pasos:

| 🗿 Servicio De Firma Electronica Del Ministerio De Industria, Turismo Y Comercio - Microsoft Internet Explorer 💦 🗐 💽                                                                                                    |
|----------------------------------------------------------------------------------------------------|
| Archivo Edición Ver Favoritos Herramientas Ayuda 🥂                                                                                                    |
| Correo y noticias<br>Bioqueador de elementos emergentes<br>Administrar complementos<br>Dirección  HINISTERIO<br>MINISTERIO<br>MINISTERIO<br>SERVICIO DE FIRMA ELECTRONICA DEL MINISTERIO DE INDUSTRIA, TURISMO Y<br>COMERCIO                                                                                                    |
| Componente de firma XML-Signature, especificación técnica: ETSI TS 101 903 V1.2.2<br>XML <u>Advanced Electronic Signatures (XAdES)</u> • Enviar uno o varios ficheros para firmar, mediante firma electrónica avanzada XAdES<br>• Volver a firmar un documento electrónico en formato XAdES<br>• Obtener información de un documento electrónico XAdES                                                                                                    |
| Servicio de consulta y validación de certificados                                                                                                    |
| <ul> <li>Servicio Web de consulta, validación del certificado y generación de fichero xml con los datos del<br/>certificado cliente</li> <li>Los prestadores de servicios de certificación a los que este servicio accede son:         <ul> <li>FNMT (Consulta LDAP)</li> <li>Generalitat Valenciana (Servicio descarga CRL)</li> <li>Firma Profesional (Servicio descarga CRL)</li> <li>Consejo General de la Abogacia (Servicio descarga CRL)</li> <li>CamerFirma (Servicio descarga CRL)</li> </ul> </li> </ul> |
| Los certificados de los siguientes prestadores de servicios de certificación se encuentran en proceso de<br>adaptación técnica:                                                                                                    |
| o Izenpe S.A.(Servicio descarga CRL)<br>o CATCert - Agència Catalana de Certificació (Servicio descarga CRL)                                                                                                    |
| Ayuda                                                                                                    |
| <ul> <li>Requisitos del componente de firma XML-Signature</li> <li>Configuración del navegador</li> <li>Especificación técnica estándar XAdES</li> <li>Especificación relativa al servicio de firma de MITYC</li> </ul>                                                                                                    |
|                                                                                                    |
| Permite cambiar la configuración.                                                                                                    |

1. Acceder al menú de Herramientas/Opciones de Internet de Internet Explorer

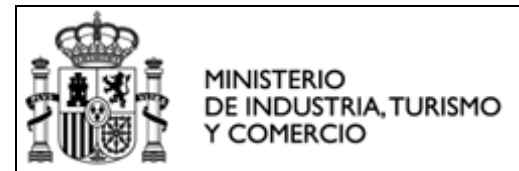

SUBDIRECCIÓN GENERAL DE TECNOLOGÍAS DE LA INFORMACIÓN Y COMUNICACIONES

2. Acceder a la pestaña de contenido

|                                          | Program                                                                      | Programas Opciones avanzad                                     |                               |
|------------------------------------------|------------------------------------------------------------------------------|----------------------------------------------------------------|-------------------------------|
| General                                  | Seguridad                                                                    | Privacidad                                                     | Contenido                     |
| Asesor de conter<br>Las rest<br>verse er | iido<br>icciones le ayudan a co<br>) este equipo.                            | ontrolar el contenido o<br>Habilitar                           | de Internet que pued          |
| Los ceri<br>entidad                      | ificados le permitirán ide<br>se emisoras de certificad<br>Borrar estado SSL | ntificarse a sí mismo,<br>los y a compañías de<br>Certificados | a<br>e software.<br>Compañías |
| nformación pers                          | onal                                                                         |                                                                |                               |
| Autocor<br>coincide                      | npletar almacena entrad<br>encias.                                           | as anteriores y sugiel                                         | e Autocompletar.              |
| <b>E</b> 1.4 · · ·                       | nte para perfiles de Mic<br>ión personal.                                    | rosoft almacena su                                             | Mi perfil                     |
| El Asiste<br>informac                    |                                                                              |                                                                |                               |

3. Pulsar el botón Certificados y acceder a la pestaña de Entidades Emisoras de Confianza utilizando las flechas de desplazamiento resaltadas en la imagen. Para el ejemplo se utiliza un certificado de la FNMT. En caso de que se estuviera utilizando otro tipo de certificados los cambios deberían ser sobre el/los certificados raíz de la Entidad emisora y sobre los certificados personales si procede (Ver más adelante apartado Entidades Emisoras de Confianza).

| Emitido para            | Emitido por              | Fecha d    | Nombre descript   |
|-------------------------|--------------------------|------------|-------------------|
| ABA.ECOM Root CA        | ABA.ECOM Root CA         | 09/07/2009 | DST (ABA.ECOM     |
| 🖴 Autoridad Certifica   | Autoridad Certificador   | 28/06/2009 | Autoridad Certifi |
| 🖴 Autoridad Certifica   | Autoridad Certificador   | 29/06/2009 | Autoridad Certifi |
| 🔛 Autoridad de Certifi. | . Autoridad de Certifica | 24/10/2013 | Autoridad de Ce   |
| Baltimore EZ by DST     | Baltimore EZ by DST      | 03/07/2009 | DST (Baltimore E  |
| Belgacom E-Trust P      | . Belgacom E-Trust Prim  | 21/01/2010 | Belgacom E-Trus   |
| C&W HKT SecureN         | C&W HKT SecureNet        | 16/10/2009 | CW HKT Secure     |
| C&W HKT SecureN         | C&W HKT SecureNet        | 16/10/2009 | CW HKT Secure     |
| C&W HKT SecureN         | C&W HKT SecureNet        | 16/10/2010 | CW HKT Secure     |
| portar                  | Ouitar                   |            | Avanzada          |
|                         |                          |            |                   |
| pósitos planteados del  | ertificado               |            |                   |

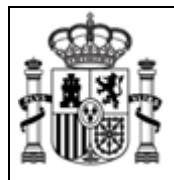

SUBDIRECCIÓN GENERAL DE TECNOLOGÍAS DE LA INFORMACIÓN Y COMUNICACIONES

4. Seleccionar la Entidad FNMT Clase 2 CA

| rtificados                                                                                |                                                                                                 |                                                      |                                                                             | ?            |
|-------------------------------------------------------------------------------------------|-------------------------------------------------------------------------------------------------|------------------------------------------------------|-----------------------------------------------------------------------------|--------------|
| opósito planteado: <pre></pre>                                                            | os>                                                                                             |                                                      |                                                                             |              |
| intidades emisoras de certifi                                                             | cados intermedias Entida                                                                        | des emisoras r                                       | aíz de confianza                                                            | Edit 🔨       |
| Emitido para                                                                              | Emitido por                                                                                     | Fecha d                                              | Nombre descript                                                             | 🔺            |
| Equifax Secure Glo<br>EUnet International<br>FESTE, Public Notar<br>FESTE, Verified Certs | Equifax Secure Global<br>EUnet International R<br>FESTE, Public Notary<br>FESTE, Verified Certs | 21/06/2020<br>02/10/2018<br>01/01/2020<br>01/01/2020 | Equifax Secure<br>EUnet Internatio.<br>FESTE, Public No.<br>FESTE, Verified | <br><br>     |
| FIRST Data Digital C                                                                      | FIRST Data Digital Certi                                                                        | 18/03/2019                                           | Eabrica Nacional                                                            | ii l         |
| GlobalSign Root CA                                                                        | GlobalSign Root CA<br>GTE CyberTrust Globa<br>GTE CyberTrust Root                               | 28/01/2014<br>14/08/2018<br>04/04/2004               | GlobalSign Root (<br>GTE CyberTrust ,<br>GTE CyberTrust ,                   | :A<br><br>🗸  |
| (mportar) Exportar<br>Propósitos planteados del ce                                        | Quitar                                                                                          |                                                      | Avar                                                                        | nzadası      |
| <lodos></lodos>                                                                           |                                                                                                 |                                                      | <u> </u>                                                                    | er           |
|                                                                                           |                                                                                                 |                                                      |                                                                             | <u>errar</u> |

5. Hacer **doble click** con el botón izquierdo del ratón para sacar las propiedades de este certificado:

| ertifica | ado                                                                                                    | ?          |
|----------|----------------------------------------------------------------------------------------------------|------------|
| Seneral  | Detalles Ruta de certificación                                                                                                    |            |
|          | Información del certificado                                                                                                    |            |
| Este     | e certificado está destinado a los siguientes propósitos:<br>•Todas las directivas de emisión<br>•Todas las directivas de la aplicación |            |
| _        | Enviado a: FNMT Clase 2 CA                                                                                                    | <u></u> £3 |
|          | Emitido por FNMT Clase 2 CA.                                                                                                    |            |
|          | Válido desde 18/03/1999 hasta 18/03/2019                                                                                                |            |
| 1        | Declaración del                                                                                                    | emisor     |
|          |                                                                                                    | Acepta     |

6. Acceder a la pestaña Detalles

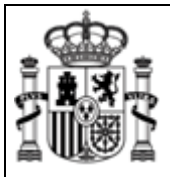

SUBDIRECCIÓN GENERAL DE TECNOLOGÍAS DE LA INFORMACIÓN Y COMUNICACIONES

| strar: <pre></pre>                                                                                   | ×                                                                                                    |   |
|----------------------------------------------------------------------------------------------------|----------------------------------------------------------------------------------------------------|---|
| Campo                                                                                                | Valor                                                                                                    | ^ |
| Versión<br>Número de serie<br>Algoritmo de firma<br>Emisor<br>Válido desde<br>Válido hasta<br>Asunto | V3<br>36 f1 1b 19<br>sha1RSA<br>FNMT Clase 2 CA, FNMT, ES<br>jueves, 18 de marzo de 1999<br>lunes, 18 de marzo de 2019 1<br>FNMT Clase 2 CA. FNMT, FS |   |
| Clave pública                                                                                        | R5A (1024 Bits)                                                                                                    | × |
|                                                                                                    |                                                                                                    |   |

7. Pulsar el botón **Modificar Propiedades** y asegurarse que la opción **Habilitar todos los propósitos para este certificado** esta seleccionado:

| General | Certificados cruzados                                                                          |
|---------|------------------------------------------------------------------------------------------------|
| Nombre  | e descriptivo: Fabrica Nacional de Moneda y Timbre                                             |
| Descrip | ción:                                                                                          |
| Propo   | ísitos de certificado                                                                          |
| ⊙ H.    | abilitar todos los propósitos para este certificado                                            |
| OD      | eshabilitar todos los propósitos para este certificado                                         |
| Oн      | abilitar sólo los siguientes propósitos                                                        |
| 1       | Vota: sólo debe modificar los propósitos de los certificados que la<br>ruta de acceso permite. |
|         | 🖉 Autenticación del servidor                                                                   |
|         | 🔽 Autenticación del cliente                                                                    |
|         | 🔽 Firma de código                                                                              |
|         | Correo seguro                                                                                  |
|         | M Impresión de techa                                                                           |
|         | Firma de listas de contianza de Microsoft                                                      |
|         | Impresion de recha de Microsoft                                                                |
|         | Agregar propósito                                                                              |
|         |                                                                                                |

Pulsar el botón **Aceptar** en todas las ventanas y Cerrar la ventana de Propiedades. Cerrar todas las ventanas abiertas de Internet Explorer y volver a Entrar en la aplicación.

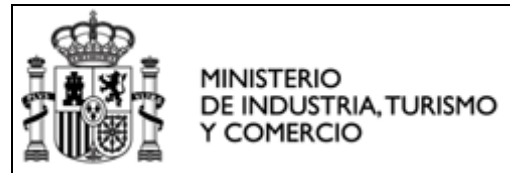

# Configuración de Seguridad del Internet Explorer.

1. Acceder al menú de Herramientas/Opciones de Internet de Internet Explorer

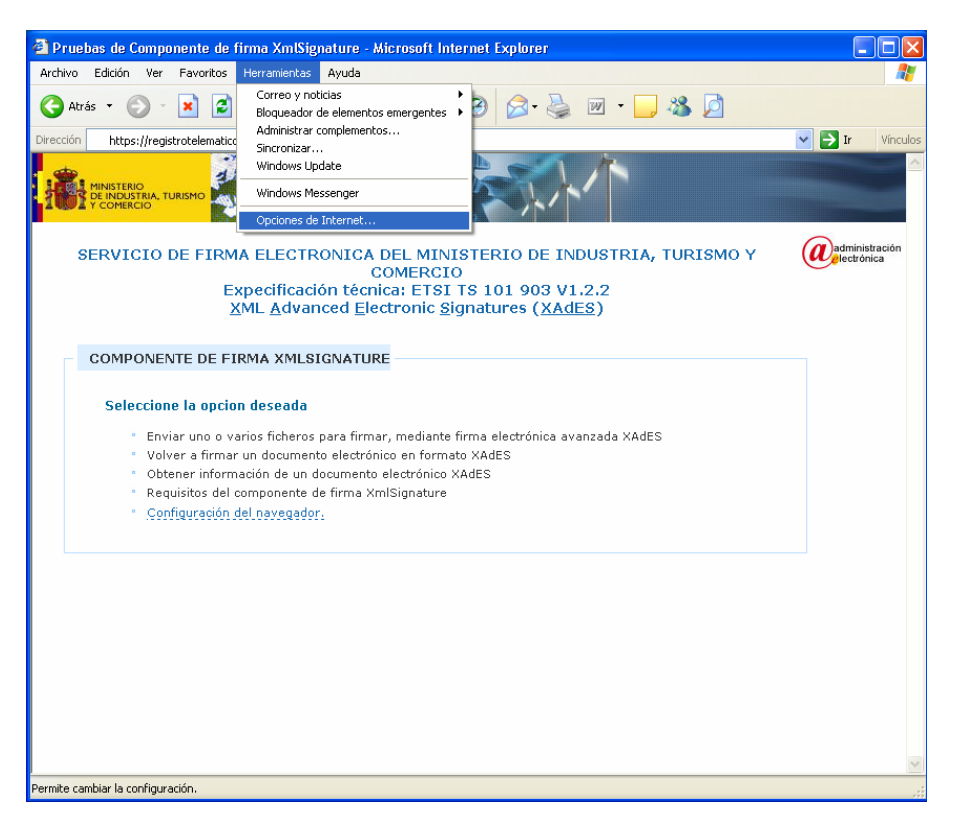

 Acceder a la pestaña de seguridad y pulsar seleccionar la zona que desee configurar (por general será Internet). Pulsar el botón de Nivel Personalizado.

| Conevion                                                                                                    | 29                                                                                                    | Programas                                                                          |                                                                      | Oncione                 | es avanzadas     |
|----------------------------------------------------------------------------------------------------|----------------------------------------------------------------------------------------------------|------------------------------------------------------------------------------------|----------------------------------------------------------------------|-------------------------|------------------|
| General                                                                                                    | Seguri                                                                                                 | dad                                                                                | Privacid                                                             | ad                      | Contenido        |
| ieleccione una<br>le la misma.                                                                                                    | a zona de conteni                                                                                      | ido Web para                                                                       | especificar I                                                        | a configura             | ción de segurida |
| Internet                                                                                                    | National Intranet local                                                                                | Sitios de<br>confianza                                                             | Sitio:<br>restringi                                                  | s<br>dos                |                  |
| Web qu<br>zonas<br>Nivel de segu                                                                                                    | ue no ha situado e<br>uridad de la zona-                                                               | en otras                                                                           | lecer el nive                                                        | al da seguri            | da d da 1a anna  |
| Media<br>Media<br>- Characteria establecer el nivel de seguridad de la zona.<br>Media<br>- Characteria esta pero funcional<br>- Pregunta antes de descargar contenido que pueda<br>no ser seguro<br>- No se descargan contreles Actively sin timar<br>- Apropiado par la mayoría de los sitios de Internet<br>Nivel personalizado<br>Nivel predeterminado |                                                                                                    |                                                                                    |                                                                      |                         |                  |
|                                                                                                    | edia<br>Exploración segu<br>Pregunta antes d.<br>no ser seguro<br>No se descargan<br>Apropiado para ta | ra pero funcion<br>e descargar cr<br>contreles Acti<br>mayoría de lo<br>Nivel pers | nal<br>ontenido que<br>vest sin firma<br>s sitios de li<br>onalizado | e pueda<br>ar<br>Thomet | predeterminado   |

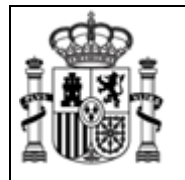

SUBDIRECCIÓN GENERAL DE TECNOLOGÍAS DE LA INFORMACIÓN Y COMUNICACIONES

3. Asegurarse que la opción **Ejecutar componentes firmados con Authenticode** está activada.

| Configuración de seguridad                           |
|------------------------------------------------------|
| Configuración:                                       |
| Activar                                              |
| Desactivar                                           |
| Re Componentes que dependen de .NET Framework        |
| Ejecutar componentes firmados con Authenticode       |
| Activar                                              |
| Pedir datos                                          |
| Be Ejecuter componentes no firmados con Authenticode |
| Activar                                              |
| Pedir datos                                          |
| Controles y complementos de ActiveX                  |
|                                                      |
| Restablecer configuración personal                   |
| Restablecer a: Media Restablecer                     |
|                                                      |
| Aceptar Cancelar                                     |

4. Asegurarse que la opción Activar la secuencia de comandos de los controles de ActiveX marcados como seguros está activada:

| Configuración de seguridad                                          |                  |
|---------------------------------------------------------------------|------------------|
| Configuración:                                                      |                  |
| Ejecutar componentes no firmados con Authenticode Activar           |                  |
| Desactivar     Pedir datos                                          |                  |
| Activar la secuencia de comandos de los controles de ActiveX marcad | dos como seguros |
| Activar     Desactivar                                              |                  |
| Comportamientos de binarios y secuencias de comandos                |                  |
| Activar                                                             |                  |
| O Aprobado por el administrador                                     |                  |
| O Desactivar                                                        |                  |
|                                                                     |                  |
| Restablecer configuración personal                                  |                  |
| Restablecer a: Media Restablecer                                    |                  |
| Aceptar Cancelar                                                    |                  |